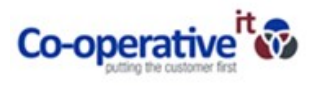

## How to Sign Out of Skype

1. In the Skype application click on the arrow highlighted below then select File - Sign Out

| 3           |                               | Skype for Business |     | - | □ ×              |                 |   |                                 |
|-------------|-------------------------------|--------------------|-----|---|------------------|-----------------|---|---------------------------------|
| What's hap  | pening today                  | 1                  |     |   |                  |                 |   |                                 |
| A           | wailable 🔻<br>et Your Locatio | n 🔻                |     |   |                  |                 |   |                                 |
| •           | ()                            | Ē                  |     |   | <del>ن</del> ې - |                 |   |                                 |
|             |                               |                    |     |   | _                | <u>F</u> ile    | > | Sign Out                        |
| Find someor | ne                            |                    |     |   |                  | Meet Now        |   | Change Sign-In A <u>d</u> dress |
| GROUPS      | STATUS                        | RELATIONSHIPS      | NEW |   |                  | Tools           | > | My Status                       |
|             |                               |                    |     |   |                  | <u>H</u> elp    | > | View Received Files             |
|             |                               |                    |     |   |                  | Show Menu Bar V |   | View Conversation History       |
| 20 C        | _                             |                    |     |   |                  |                 |   | Close                           |
|             |                               |                    |     |   |                  |                 |   | Exit                            |
|             |                               |                    |     |   |                  |                 |   |                                 |

2. Once you have signed out click on the arrow again and select Tools – Options

| 8) Skype for Business _<br>File Jools Help                   | • ×                        |            |                               |                       |
|--------------------------------------------------------------|----------------------------|------------|-------------------------------|-----------------------|
| Skype for Business                                           |                            |            |                               |                       |
| Sign in                                                      | ⊚ <mark>. •</mark><br>Eile | ,<br>,     | 1                             |                       |
| Sign-in address:                                             | Icols >                    |            | Ē                             | Always on Top         |
| Lice the sign in address for your organization - not a Stone | Help                       | , >        |                               | Recording Manager     |
| or Microsoft account                                         | √ Sho                      | v Menu Bar | 1                             | Audio Degice Settings |
| Learn More                                                   |                            |            | 1                             | Video Device Settings |
| Delete my sign-in info                                       |                            |            | Dial-in Conferencing Settings |                       |
| Sign in as:                                                  |                            |            |                               | Options               |
| 🗢 Available 🝷                                                |                            |            |                               |                       |
| Sign In                                                      |                            |            |                               |                       |

3. Select Personal then uncheck the "Automatically start the app when I log on to Windows" option:

| Seneral      | My account                                                                                                    |  |  |  |  |  |  |  |
|--------------|----------------------------------------------------------------------------------------------------|--|--|--|--|--|--|--|
| ersonal      | Sign-in address: Advanced                                                                                           |  |  |  |  |  |  |  |
| udio Device  |                                                                                                    |  |  |  |  |  |  |  |
| Video Device | Automatically start the app when I log on to Windows                                                                |  |  |  |  |  |  |  |
|              | Start the app in the foreground                                                                                     |  |  |  |  |  |  |  |
|              | Exchange and Outlook integration                                                                                    |  |  |  |  |  |  |  |
|              | Note: Integration is controlled by your admin.                                                                      |  |  |  |  |  |  |  |
|              | Sync contact info between Skype for Business and Exchange                                                           |  |  |  |  |  |  |  |
|              | Update my presence based on my calendar information                                                                 |  |  |  |  |  |  |  |
|              | Show meeting subject and location to contacts in my Workgroup privacy relationship                                  |  |  |  |  |  |  |  |
|              | Show my Out of Office info to contacts in my Friends and Family, Workgroup, and Colleagues<br>privacy relationships |  |  |  |  |  |  |  |
|              | Save IM conversations in my email Conversation History folder                                                       |  |  |  |  |  |  |  |
|              | Save call logs in my email Conversation History folder                                                              |  |  |  |  |  |  |  |
|              | Location                                                                                                    |  |  |  |  |  |  |  |
|              | Share my location info with other programs I use                                                                    |  |  |  |  |  |  |  |
|              | Show pictures                                                                                                    |  |  |  |  |  |  |  |
|              | Note: Clearing the box turns off all pictures in the app including yours.                                           |  |  |  |  |  |  |  |
|              | Show pictures of contacts                                                                                           |  |  |  |  |  |  |  |
|              |                                                                                                    |  |  |  |  |  |  |  |
|              |                                                                                                    |  |  |  |  |  |  |  |
|              |                                                                                                    |  |  |  |  |  |  |  |

This will ensure that Skype will not log in and open when you next log off and back on to your computer.

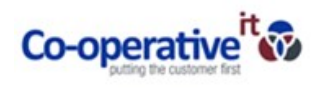